## How to join Rafeeq: Your Supportive Friend Community to volunteer program

### Website: Lotsa Helping Hands

#### 1. Go to the website https://lotsahelpinghands.com/ and click on "Join a Care Team"

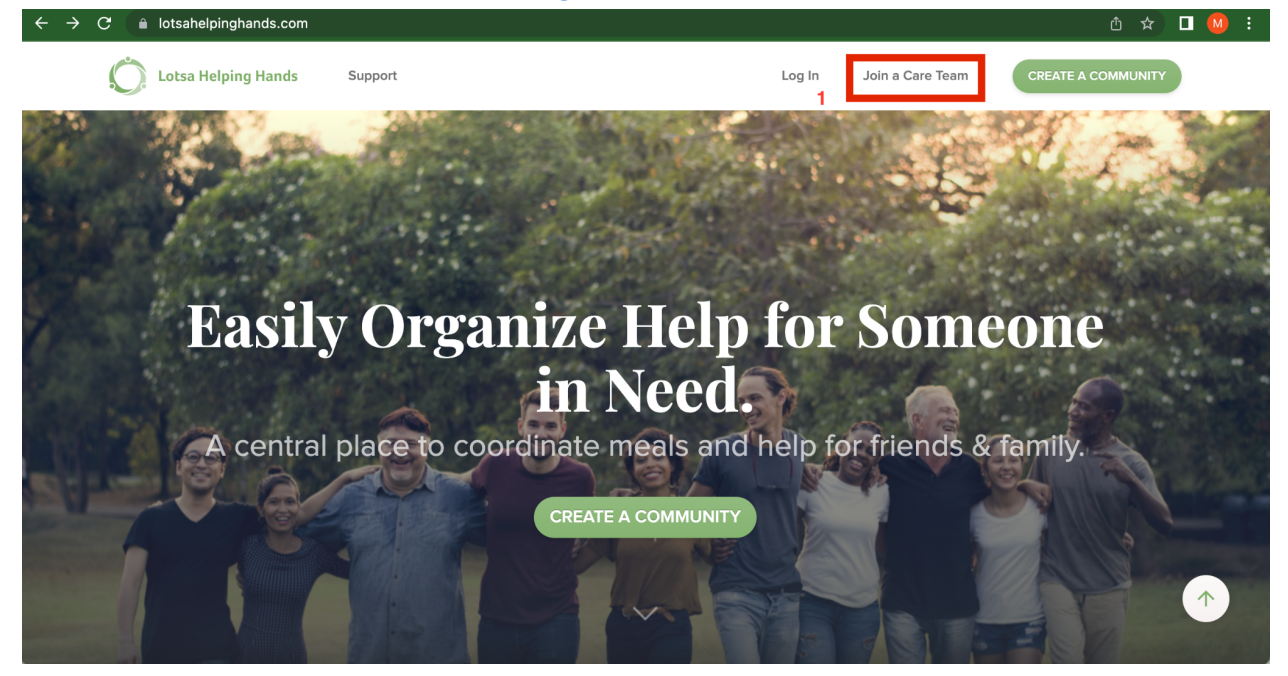

#### 2. In the next screen, search for "Rafeeq" under Find A Community

| ← → C ≜ my.lotsahelpinghands.com/community/search |                       | 🗅 🖈 🗖 🚺 : |
|---------------------------------------------------|-----------------------|-----------|
| Communities ∨                                     |                       | MB ~      |
|                                                   |                       |           |
|                                                   | Find A Community      |           |
|                                                   | Rafeeq                |           |
|                                                   | 2 Zip Code            |           |
|                                                   | Within 5 Miles        |           |
|                                                   | SEARCH                |           |
| l l l l l l l l l l l l l l l l l l l             | Can't find your team? |           |
|                                                   |                       |           |

# 3. In the next screen you should see the list of communities, click on "Rafeeq: Your Supportive Friend"

| ← → C                                             | ch-results?search_term=Ra | afeeq&zip_code=&within=5 🖞                                                                                                    | 🖈 🗖 🙆 i              |
|---------------------------------------------------|---------------------------|----------------------------------------------------------------------------------------------------|----------------------|
| Communities ∨                                     |                           |                                                                                                    | MB ~                 |
| 1 Communities Found<br>Find A Community<br>Rafeeq | 3                         | Rafeeq: Your Supportive Friend<br>Minneapolis, MN<br>To connect with the elderly and having conversations with them, learning<br>experiences, creating memories with them and spending time with them t | from their<br>to let |
| Zip Code                                          |                           |                                                                                                    |                      |
| Within 5 Miles                                    |                           |                                                                                                    |                      |
| SEARCH<br>Can't find your team?                   |                           |                                                                                                    |                      |

## 4. Enter your email address and click on "Continue"

#### **Rafeeq: Your Supportive Friend**

The community you want to join is a private community. Share a little information about yourself, and the community coordinator(s) will be notified of your request.

|                                                                                                    | 4                                                       |
|----------------------------------------------------------------------------------------------------|---------------------------------------------------------|
|                                                                                                    | Join Community<br>Enter your email address to continue. |
|                                                                                                    | Email                                                   |
| To connect with the elderly and having<br>conversations with them, learning from their<br>experiences, creating memories with them<br>and spending time with them to let them know<br>they are not alone and we are here for them. | CONTINUE                                                |
| Community started on: 1/19/23<br>Members: 2                                                                                                    |                                                         |
| Location: Minneapolis, MN                                                                                                    |                                                         |

#### 5. Enter your information and create a password

#### **Rafeeq: Your Supportive Friend**

The community you want to join is a private community. Share a little information about yourself, and the community coordinator(s) will be notified of your request.

|                                                                                          | Join Community<br>You must be approved by a community coordinator before you are able to join. Enter a<br>personal note as needed so that the coordinator reviewing your request is able to<br>identify you. |
|------------------------------------------------------------------------------------------|----------------------------------------------------------------------------------------------------|
|                                                                                          | 5<br>First Name *                                                                                                    |
| To connect with the elderly and having<br>conversations with them, learning from their   |                                                                                                    |
| experiences, creating memories with them<br>and spending time with them to let them know | Last Name *                                                                                                    |
| they are not alone and we are here for them.<br>Community started on: 1/19/23            |                                                                                                    |
| Members: 2                                                                               | Phone *                                                                                                    |
| Location: Minneapolis, MN                                                                | (201) 555-0123                                                                                                    |

#### 6. After creating a password, click on "Request to Join"

| Password *                                                                                         |
|----------------------------------------------------------------------------------------------------|
| ۲                                                                                                  |
| Must be at least 8 characters.                                                                     |
| Must contain at least one lowercase letter, uppercase letter, and number.                          |
| Must not repeat the same letter.                                                                   |
| Must not contain your username.                                                                    |
| By accepting this invitation, you are confirming that you have read and agree to the Terms Of Use. |
| I'm not a robot                                                                                    |
| BACK                                                                                               |
| * Required Field                                                                                   |

After you have submitted your request to join the community, your request will be sent to the Community Admin to accept your request. Once your request has been accepted, you will have now fully joined the community, and the admin will be able to assign volunteer opportunities to you or you will be able to view the community calendar and assign opportunities to yourself.

For any questions or if you have trouble joining the community, please contact Mohammed Hanif Bagha at: <u>hanif@sukoonhealingoftheminds.org</u>.

## Phone/App: Lotsa App

1. Download the Lotsa App on your mobile device

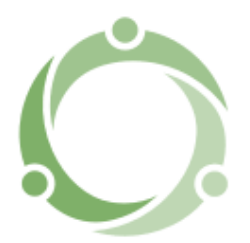

2. After downloading the app, open the app and click on "Sign up" to create an account

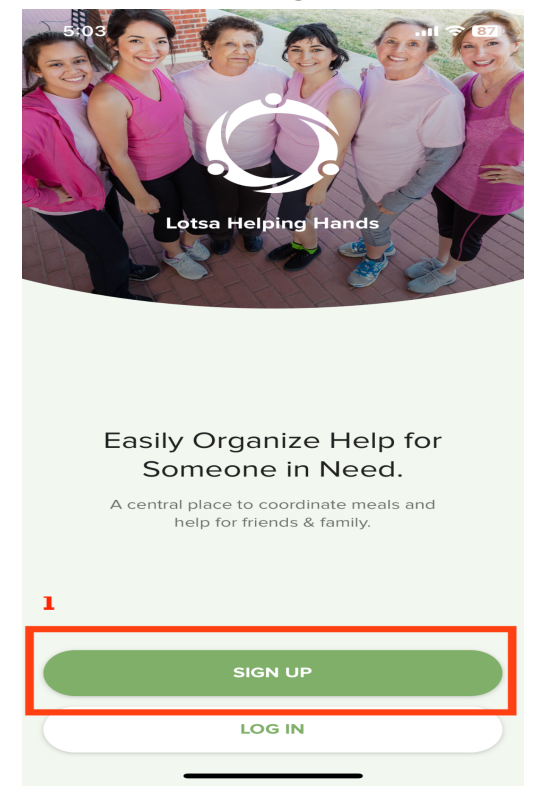

2. Enter your Name, Email, Phone number, and create a password, then click "Done"

| 5:04       |                                      | .ul 🗢 🛯   |
|------------|--------------------------------------|-----------|
| ×          | Sign Up                              | 2 Done    |
| First Name |                                      |           |
| Last Name  |                                      |           |
| Email      |                                      |           |
| +1         | Phone                                |           |
| Password   |                                      |           |
| By con     | tinuing, you agree to our Terms & Co | nditions. |
|            |                                      |           |
| I          | The                                  | l'm       |
| QWE        | RTYU                                 | ΙΟΡ       |
| AS         | DFGHJ                                | KL        |
| ▲ Z        | XCVBN                                | M         |
| 123 😅      | space                                | next      |
|            |                                      | Ŷ         |

3. In the next screen, select "Join a Team"

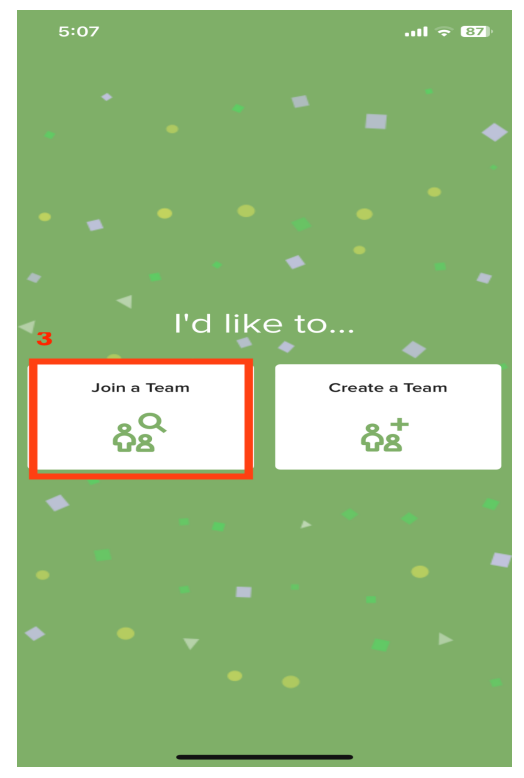

# 4. Search for "Rafeeq"

| $\times$ | 4      |     |          |         |         | Search |     |              |
|----------|--------|-----|----------|---------|---------|--------|-----|--------------|
| Rat      | feeq   |     |          |         |         |        |     |              |
| Zip      | o Code |     |          |         | 5 mile: | s      |     | -            |
|          |        |     | Can't fi | nd your | team?   |        |     |              |
|          |        |     |          |         |         |        |     |              |
|          |        |     |          |         |         |        |     |              |
|          |        |     |          |         |         |        |     |              |
|          |        |     |          |         |         |        |     |              |
|          |        |     |          |         |         |        |     |              |
|          | is     |     |          | said    |         |        | was | 5            |
| q        | we     | e r | · t      | : у     | / L     | J I    | i o | р            |
| а        | s      | d   | f        | g       | h       | j      | k   | Ι            |
| 仑        | z      | x   | С        | V       | b       | n      | m   | $\bigotimes$ |
| 123      |        |     | 5        | space   |         |        | n   | ext          |
|          | ₽      | _   |          |         |         | _      |     | Ŷ            |

# 5. In the list of communities, select "Rafeeq"

| 5:09                           |              |           | .11 🗢 📴 |
|--------------------------------|--------------|-----------|---------|
| ×                              |              | Team      |         |
| Rafeeq                         |              |           |         |
| Zip Code                       |              | 5 miles   | -       |
| 5                              | Can't find y | our team? |         |
| Rafeeq: Your Supportive Friend |              |           |         |

#### 6. Click on "Join Team"

| ×                                                                                                    | Team | $\times$                          |                                                                                                    |
|----------------------------------------------------------------------------------------------------|------|-----------------------------------|----------------------------------------------------------------------------------------------------|
| _                                                                                                    |      |                                   |                                                                                                    |
| Rafeeq: Your Supportive Friend<br>To connect with the elderly and having conversations<br>with them, learning from their experiences, creating<br>memories with them and spending time with them to let<br>them know they are not alone and we are here for<br>them.<br>6 them.<br>10 JOIN TEAM |      | To cor<br>with t<br>memor<br>them | Arreeq: Your Supportive Friend<br>nect with the elderly and having conversations<br>them, learning from their experiences, creating<br>ies with them and spending time with them to let<br>a know they are not alone and we are here for<br>them. |
|                                                                                                    |      | Informa                           | Request Sent<br>You will receive an email when you<br>have been approved by the admin and<br>are able to access the team.                                                                                                    |
|                                                                                                    |      |                                   | ок                                                                                                    |
|                                                                                                    |      |                                   |                                                                                                    |
|                                                                                                    |      |                                   |                                                                                                    |
|                                                                                                    |      |                                   |                                                                                                    |

After you have submitted your request to join the community, your request will be sent to the Community Admin to accept your request. Once your request has been accepted, you will have now fully joined the community, and the admin will be able to assign volunteer opportunities to you or you will be able to view the community calendar and assign opportunities to yourself.

For any questions or if you have trouble joining the community, please contact Mohammed Hanif Bagha at: <u>hanif@sukoonhealingoftheminds.org</u>.